## How to Create/Open Fixed Deposit Account:

Click on Expandable button available just right side of Deposit Account Header as shown below:

| Services    | Service Requests | New Requests |         |        |  |  |  |             |               |              |              |         |
|-------------|------------------|--------------|---------|--------|--|--|--|-------------|---------------|--------------|--------------|---------|
| New Red     | quests           |              |         |        |  |  |  | Note:-Pleas | e enter at le | ast three ch | aracters for | search  |
| Request C   | ategories        |              |         |        |  |  |  |             |               |              |              |         |
|             |                  |              | Request | SEARCH |  |  |  |             |               |              |              |         |
| Request Typ | e                |              |         |        |  |  |  |             |               |              |              |         |
| Accounts    |                  |              |         |        |  |  |  |             |               |              |              | $\vee$  |
| Deposit Ac  | counts           |              |         |        |  |  |  |             |               |              |              | $\odot$ |

## Click on Open a Fixed Deposit Account link under Deposit Accounts Section

| Services        | Service Requests      | New Requests       |         |        |                    |
|-----------------|-----------------------|--------------------|---------|--------|--------------------|
| New Reque       | ests                  |                    |         |        | Note:-Please enter |
| Request Cate    | egories               |                    |         |        |                    |
|                 |                       |                    | Request | SEARCH |                    |
| Request Type    |                       |                    |         |        |                    |
| Accounts        |                       |                    |         |        |                    |
| Deposit Accourt | nts                   |                    |         |        |                    |
| Deposit Accourt | nts - Open a Recurrin | ng Deposit Account |         |        |                    |
| Deposit Accourt | nts - Open Fixed Der  | posit Account      |         |        |                    |

It will open New Fixed Deposit account opening page, as shown in the below screen.

| New Request                                                                                                    |               |                        |                |                                        |         |                              |
|----------------------------------------------------------------------------------------------------|---------------|------------------------|----------------|----------------------------------------|---------|------------------------------|
| <b>1</b>                                                                                                    |               | 2                      |                |                                        |         |                              |
| New Request Details                                                                                                    | Preview       | v and Confirm          |                |                                        | Summary |                              |
| Open Term Deposit Account                                                                                                    |               |                        |                |                                        |         | * Indicates Mandatory Fields |
| Assount Profession                                                                                                    |               |                        |                |                                        |         |                              |
| The currency of the debit account will be faken as the currency of the new deposit account. Opening of a term deposit is subject to the availability of | tinds in your | account as well as the | rules and regu | ulations of the bank and Central Bank. |         |                              |
| Debit Account                                                                                                    | Select        |                        |                |                                        |         |                              |
| Select Scheme                                                                                                    | Select        |                        |                | Ŧ                                      |         |                              |
| Prevailing Interest Rates on deposit                                                                                                    | Click Her     | e                      |                |                                        |         |                              |
| Deposit Amount                                                                                                    |               |                        |                |                                        |         |                              |
| Deposit Duration                                                                                                    | Select        |                        | (Years)        | )                                      |         |                              |
|                                                                                                    | Select        |                        | (Month         | is)                                    |         |                              |
|                                                                                                    |               |                        | (Days)         |                                        |         |                              |
| Fixed Deposit Branch                                                                                                    |               |                        |                |                                        |         |                              |
| Nominee Details Required                                                                                                    | Yes           | No No                  |                |                                        |         |                              |
| Auto Renewal                                                                                                    | Yes           | 🗋 No                   |                |                                        |         |                              |
| Remarks Transaction Remarks                                                                                                    |               |                        |                |                                        |         |                              |
|                                                                                                    |               |                        |                |                                        |         |                              |
|                                                                                                    |               |                        |                |                                        |         | BACK CONTINUE                |

Select the Debit Account, Select the Scheme, Check the Interest rates, Enter the Deposit Amount, Select the Deposit Duration, Select Nomination and Auto Renewal option Yes/No as per your need, Enter the Transaction Remarks and Clicks on CONTINUE Button. It will display the Confirmation page as shown below:

| New Request                                                                                                    |                                                                                                    |                                                                          |  |  |  |  |
|----------------------------------------------------------------------------------------------------|----------------------------------------------------------------------------------------------------|--------------------------------------------------------------------------|--|--|--|--|
| New Request Details                                                                                                    | 2<br>Preview and Confirm                                                                                                | Summary                                                                  |  |  |  |  |
| Open Term Deposit Account                                                                                                    |                                                                                                    |                                                                          |  |  |  |  |
| Account Preferences                                                                                                    |                                                                                                    |                                                                          |  |  |  |  |
| Debit Account<br>Deposit Amount<br>Deposit Amount<br>Deposit Tranch<br>Tested Deposit Tranch<br>Hominee Details Required<br>Maturity Date<br>Interest Rate:<br>Deposit account will be opened in the name of<br>Remarks | Scharn<br>Deposit Duration<br>Deposit Duration<br>Pan N<br>Auto R<br>Maturity A<br>Interest Payment Free<br>Mode Of Opr | e Type:<br>Yeen):<br>(Days):<br>umber:<br>mewal:<br>innount:<br>innount: |  |  |  |  |
| Transaction Remarks: test                                                                                                    |                                                                                                    |                                                                          |  |  |  |  |
| Enter your oredentials to confirm the transaction Confirmation Details Transaction Password*                                                                                                    |                                                                                                    | BACK SUBMIT                                                              |  |  |  |  |

Please check the details shown in the above confirmation screen.

Enter the Transaction Password and click on SUBMIT Button. The new Fixed Deposit Account will be created successfully.

To view the new Fixed Deposit Account, please logout and re-login after 10 minutes and go to ACCOUNT>>Deposit Accounts menu.